| S!速報ニュース            | 7-2  |
|---------------------|------|
| 情報コンテンツを登録する        |      |
| 更新情報を確認する           |      |
| メディアプレイヤーについて       | 7-4  |
| 音楽/動画のダウンロード        | 7-5  |
| 音楽(着うた®/着うたフル®)/    |      |
| 動画をダウンロードする         |      |
| ミュージックサーチで音楽を検索する   |      |
| メディアプレイヤーの利用        | 7-6  |
| 再生中の画面の見かた          |      |
| 音楽を再生する(オーディオプレイヤー) |      |
| 動画を再生する(ムービープレイヤー)  |      |
| 再生中の操作              | 7-9  |
| 再生に関する機能            |      |
| プレイリストを利用する         | 7-10 |
| プレイリストに関する機能        | 7-11 |
| 電子ブック               | 7-12 |
| S!情報チャンネル           | 7-13 |
| サービスを登録/解除する        | 7-13 |
| S!情報チャンネルを利用する      | 7-14 |
| お天気アイコンを利用する        | 7-14 |
| S!ループ               | 7-15 |

# S!速報ニュース

### S!速報ニュースとは、さまざまな情報コンテンツやS!ループ (ごP.7-15)の項目を登録して、最新情報を待受画面上に テロップで表示させる待受ウィンドウのサービスです。

- 待受ウィンドウについて(ごP.1-18)
- テロップの情報料は無料ですが、登録や更新情報の確認には、別 途通信料がかかります。サービスの詳細については、ソフトバン クホームページ(http://www.softbank.jp)などでご確認くださ い。

# 情報コンテンツを登録する

- S!速報ニュース一覧には速報が1件、待受けが最大4件、特別が1 件まで登録できます。
- S!ループリストには最大5件まで登録できます。

メインメニューから エンタテイメント ▶ S!速報ニュース

### S!速報ニュース一覧に登録する場合 S!速報ニュース一覧→登録はこちら

インターネットに接続後、おすすめリストが表示されます。 S!ループリストに登録する場合

# S!ループリスト→S!ループ

S!ループに接続後、情報画面が表示されます。

# 2 コンテンツを選択→●

# 更新情報を確認する

# 待受ウィンドウで更新情報を確認する

新着情報を受信すると、画面上部に「 🦠 」が表示され、 テロップ表示で自動的に情報が流れます。

- でテロップを選ぶ テロップの上に3行まで情報を表示します。
- 2 内容を確認するには● 内容一覧画面が表示されます。
- 3 新着情報を選択 情報の詳細内容が表示されます。

## こんなこともできます! ● ● ● ● ● ● ● ● ● ● ● ● ● ● ● ● ● ●

●既読のS!速報ニュースを表示しない●テロップの流れる速度を変える●画像データを表示する(プP.15-14)

# S!速報ニュース一覧/S!ループリストで更新情報を 確認する

S!速報ニュース一覧とS!ループリストでは、情報や項目の 内容、状態が以下のアイコンでわかります。

# 情報や項目の内容/状態アイコン

| 🛄 速報未読     | 🎬 待受け/S!ループ未読 |
|------------|---------------|
| 🕎 速報既読     | 🕎 待受け/S!ループ既読 |
| 剜 自動更新一時停止 | 🎬 特別未読        |
|            | 🕎 特別既読        |

### メインメニューから エンタテイメント ▶ S!速報ニュース ▶ S!速報ニュース一覧/S!ループリスト

- コンテンツを選択 内容一覧画面が表示されます。
- 2 更新情報を選択 情報の詳細内容が表示されます。
- 3 インターネットに接続するには、タイトルを選択

### **手動で情報を更新するには** 手順1で回[メニュー]→更新→1件/全件→●

情報の受信日時/概要を確認するには 手順1で情報を選んで図[メニュー]→概要表示

# 情報を削除するには

手順1で(情報を選んで) □[メニュー]→**削除→1件/全件→** □[YES](→**全件**の場合、操作用暗証番号を入力)

こんなこともできます! • • • • • • • • • • • • • • • •

●S!速報ニュース一覧/S!ループリストを自動更新する
 ●S!速報ニュースの情報を消去する(ごP.15-14)

# メディアプレイヤーについて

本体やメモリカードに保存した音楽や動画は、メディアプレイ ヤーで再生します。プレイリストを使って、お好みの選曲集を 作ることもできます。

● プレイリストについて(**ピ**ア.7-10)

# ご利用時の注意

● ファイルの形式やメモリカードの状態、保存方法などによって再 生できないことがあります。

● 電池残量が不足していると再生できません。

- 再生中はイルミネーションが点滅します。点滅は消せません。
- 再生中に電話がかかってきたりアラームの設定時刻になったり電 池残量が不足すると、再生は停止します。
- 再生中にメールを受信しても着信音は鳴りません。1秒間の振動 とともにイルミネーションが点滅し、画面に「 □」を表示してお 知らせします。
- 再生中に充電すると、着信/充電ランプが点灯し、再生中イルミネーションは点灯しなくなります。

### 著作権保護ファイルの利用について

ダウンロードした音楽/動画ファイルには、著作権保護設定によ り再生や転送、保存などが制限されているものがあります。著作 権保護ファイルの利用には、コンテンツ・キーの取得が必要な場 合があります。(ごP.8-6) 有効期限や使用可能回数などの著作権保護に関する制限を持つ場

合、プロパティ(**♪**P.7-10)で確認できます。

### パソコンでの音楽データ保存について

パソコンを使ってメモリカードまたは本体に音楽データを保存し 本機で利用するときは、次の点にご注意ください。

- 著作権などにご注意ください。
  - ご利用にあたっては、著作権などの第三者知的財産権その他の権利を侵害しないようご注意ください。
  - ・メモリカード内に保存した音楽は、個人使用の範囲だけでご 使用ください。
- ◆メモリカードに音楽データを保存するときは、指定のフォルダ に保存してください。(ご) P.8-19)

# 音楽/動画のダウンロード

# 音楽(着うた<sup>®</sup>/着うたフル<sup>®</sup>)/動画を ダウンロードする

インターネットに接続して、音楽(着うた<sup>®</sup>/着うたフル<sup>®</sup>)や 動画をダウンロードできます。

●ご利用にあたっては、音楽や動画の提供サイトの情報(料金や有効期限など)を必ずご確認ください。

### メインメニューから エンタテイメント ▶ メディアプレイヤー

1 音楽(着うた<sup>®</sup>/着うたフル<sup>®</sup>)のダウンロード オーディオ→ミュージックダウンロード→

### 動画のダウンロード

ムービー→ムービーダウンロード→●

インターネットに接続され、ダウンロードサイトが表示されま す。

 ●以降はジャンルやサイトなどを選択し、ダウンロードしてく ださい。

# ミュージックサーチで音楽を検索する

曲名やアーティスト名で検索して、音楽をダウンロードでき ます。

メインメニューから エンタテイメント ▶ メディアプレイヤー ▶ オーディオ ▶ ミュージックサーチ

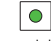

●以降は画面指示に従って音楽ファイルを検索し、ダウンロードしてください。

# メディアプレイヤーの利用

# 再生中の画面の見かた

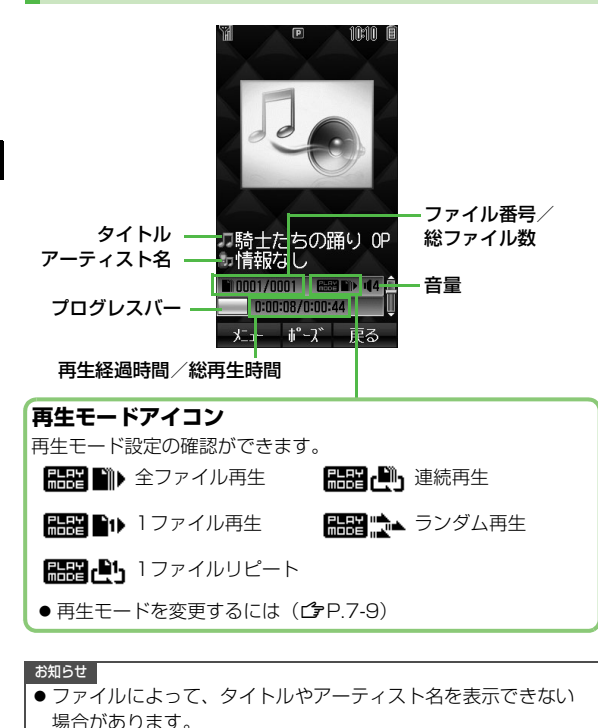

# 音楽を再生する(オーディオプレイヤー)

■ 再生できるファイル

|                | ファイルの種類          | 拡張子  |
|----------------|------------------|------|
|                | AMR-NB           |      |
|                | AAC-LC           | .3gp |
| MPEG-4<br>ファイル | aacPlus          | m4a  |
| 27.170         | Enhanced aacPlus | d    |
|                | SMC              | .smc |

- 上記のファイルでも、ファイルによって再生できない場合があります。
- 著作権保護ファイルには、拡張子が上記とは異なるものがありま す。
- 著作権保護ファイルで、コンテンツ・キーの有効期限や使用可能 回数が切れているものは再生できません。(コンテンツ・キーを取 得する 
  ♪ P.8-6)

### メインメニューから エンタテイメント ▶ メディアプレイヤー ▶ オーディオ

┃ 項目を選択(下記参照)

| 項目     | 操作・補足                                                      |
|--------|------------------------------------------------------------|
| 全曲リスト  | 保存されているすべてのオーディオプレイヤー対<br>応音楽ファイルから選択します。                  |
| ミュージック | ミュージックフォルダに保存されているすべての<br>オーディオプレイヤー対応音楽ファイルから選択<br>します。   |
| 着うた    | 着うた・メロディフォルダに保存されているすべ<br>てのオーディオプレイヤー対応音楽ファイルから<br>選択します。 |
| プレイリスト | お好みで選択し、分類した音楽ファイルから選択<br>します。<br>> プレイリストを選択              |

- ●メモリカード内の音楽を再生する場合は、○○でメモリカードタブを選択します。
- 2 音楽ファイルを選択 選択した音楽ファイルが再生されます。 ●再生中の操作について(♪P.7-9)
- 3 終了するときは、 (ア) (戻る) → 
   (NO)
   ●確認画面で「アパーク ##すど、 再生画面に戻ります。

### 再生位置を変えるには

再生中に 図 [メニュー]→再生位置指定→再生位置の時間を入力

# 音楽を聴きながら他の機能を利用する (バックグラウンド再生)

音楽を聴きながら電話帳やメール、インターネットなどの機能 が利用できます。

▶ オーディオプレイヤーで曲を再生中に ワッァルモ /

≌″[戻る]→●

●バックグラウンド再生を終了するには:待受画面で 🕤 → 💽

### お知らせ

- TV視聴やS!アプリなど、同時に利用できない機能があります。
- バックグラウンド再生中は音量や再生モードの変更などの操作 はできません。

● メインメニューから エンタテイメント ▶ メディアプレイヤー ▶ オーディオ ▶ 再生画面を表示 ▶ / ☑[戻る]

# SMCファイルを再生する

SMC (Softbank Music Content) ファイルは、再生と同時に CDジャケットや歌詞の表示ができます。

SMCファイルを再生すると、1枚目のジャケットが表示されます。

- 画面につが表示されている場合は、○○でジャケット画面と歌詞 画面を切り替えられます。
- [#] / [\*]でジャケット画面や歌詞画面を前後に切り替えられま す。

# 動画を再生する(ムービープレイヤー)

### ■ 再生できるファイル

| ファイルの種類 | 拡張子  |
|---------|------|
| MPEG-4  | .3gp |
| H.263   | .mp4 |

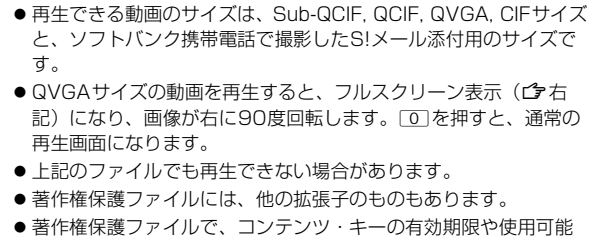

● 著作権保護ファイルで、コンテンツ・キーの有効期限や使用可能 回数が切れているものは再生できません。(コンテンツ・キーを取 得する C→ P.8-6)

### メインメニューから エンタテイメント ▶ メディアプレイヤー ▶ ムービー

| -            |                                                   |
|--------------|---------------------------------------------------|
| 項目           | 操作・補足                                             |
| 全ムービー        | 保存されているすべてのムービープレイヤー対応                            |
| リスト          | 割回フアイルから迭折します。                                    |
| ムービー<br>フォルダ | ムービーフォルダに保存されているすべてのムー<br>ビープレイヤー対応動画ファイルから選択します。 |
| プレイリスト       | お好みで選択し、分類した動画ファイルから選択<br>します。<br>> プレイリストを選択     |

- メモリカードやビデオカメラフォルダ内の動画を再生する場合は、
   (のでそれぞれのタブを選択します。)
- 2 動画ファイルを選択

選択した動画ファイルが再生されます。 ●再生中の操作について(ごP.7-9)

3 終了するときは、 🕤

### フルスクリーンで動画を再生するには

動画再生中に**回**を押すと表示が90度回転し、フルスクリーン (全画面)で再生されます。

- もう一度 を押すと、通常の再生画面に戻ります。
- フルスクリーン表示中に「5」を押すと、画面が180度回転しま す。もう一度「5」を押すと元に戻ります。
- フルスクリーン表示された方向は記憶されます。最後にフルス クリーン表示された方向で次回も表示を開始します。

# 再生中の操作

| 音量を調節する※1                                 |                                                        |
|-------------------------------------------|--------------------------------------------------------|
| 再生中のファイルを最初から<br>再生する                     | <ul> <li>● 再生開始から3秒以内の場合<br/>は前のファイルを再生します。</li> </ul> |
| 前のファイルを再生する                               | 回2回(再生開始から3秒以内の場合は1回)                                  |
| 次のファイルを再生する                               |                                                        |
| 早戻しする <sup>※2</sup>                       | (長押し)                                                  |
| 早送りする <sup>※2</sup>                       | (長押し)                                                  |
| 一時停止/再開する                                 |                                                        |
| 再生を終了する                                   | 音楽:∑12回/ⓒ→∑1<br>動画:∑1/ⓒ                                |
| 次のジャケット/歌詞を見る <sup>※3</sup>               | #                                                      |
| 前のジャケット/歌詞を見る※3                           | ×                                                      |
| ジャケット/歌詞の表示を切り<br>替える <sup>※3</sup>       | 0                                                      |
| 画像をフルスクリーン表示する <sup>※4</sup>              | 0                                                      |
| フルスクリーン表示中に画面を<br>180度回転させる <sup>※4</sup> | 5                                                      |

- ※1 音量を変更すると、次回起動したときも変更した音量で再生を 行います。
- ※2 データフォルダなどの他の機能から再生した場合は、早戻し/ 早送りができない場合があります。
- ※3 SMCファイルの再生中のみ操作できます。
- ※4 動画の再生中のみ操作できます。

# 再生に関する機能

### 🔳 再生モードを変更する

### 《お買い上げ時》全ファイル再生

- 設定した再生モードは再生画面で確認できます。(再生モードアイ コンピア.7-6)
- ●変更した再生モード設定は保存され、次回メディアプレイヤーを 起動したときも同じ設定で再生を行います。

### メインメニューから エンタテイメント 🕨 メディアプレイヤー

▶ オーディオ/ムービー ▶ 再生モード設定 ▶ 項目を選択(下記参照)

| 項目            | 操作・補足                                                                     |
|---------------|---------------------------------------------------------------------------|
| 全ファイル<br>再生   | 選択したフォルダ/プレイリスト内すべての音楽<br>または動画ファイルのうち、選択したファイルか<br>らリストの末尾のファイルまでを再生します。 |
| 1ファイル再生       | 選択した1つの音楽または動画ファイルを再生し<br>ます。                                             |
| 1ファイル<br>リピート | 選択した1つの音楽または動画ファイルを繰返し<br>再生します。                                          |
| 連続再生          | 選択したフォルダ/プレイリスト内すべての音楽<br>または動画ファイルを繰返し再生します。                             |
| ランダム再生        | 選択したフォルダ/プレイリスト内すべての音楽<br>または動画ファイルを無作為に選択して再生しま<br>す。                    |

## ■ 再生中に利用できる機能

> ファイルを再生中に [メニュー]→項目を選択(下記参照)

| 項目                                                 | 操作・補足                                             |
|----------------------------------------------------|---------------------------------------------------|
| 再生/一時停止                                            | ファイルを再生/一時停止します。                                  |
| 再生モード設定                                            | 再生方法を選択します。( <b>ご</b> P.7-9)                      |
| 歌詞表示/ジャ<br>ケット表示 <sup>※1</sup>                     | 歌詞またはジャケットを表示します。                                 |
| ジャケット送り<br>/歌詞送り <sup>※1</sup>                     | 次のジャケット/歌詞を表示します。                                 |
| ジャケット戻し<br>/歌詞戻し <sup>※1</sup>                     | 前のジャケット/歌詞を表示します。                                 |
| フルスクリーン<br>(ムービー) /<br>ノーマルスク<br>リーン <sup>※2</sup> | 動画ファイルを再生するときの表示サイズを選択<br>します。                    |
| 上下反転<br>(フルスクリーン<br>時)※2                           | 動画ファイルをフルスクリーン表示中に画面を<br>180度回転します。               |
| 再生位置指定                                             | 入力した再生時間の位置から再生します。                               |
| URLに接続 <sup>※3</sup>                               | インターネットに接続します。音楽ファイル再生<br>中は、接続中にバックグラウンド再生を行います。 |
| プロパティ                                              | ファイル情報の詳細を表示します。                                  |
| ヘルプ                                                | 再生中のボタン操作を表示します。                                  |

※1 SMCファイルの再生中のみ操作できます。

※2 動画の再生中のみ操作できます。

※3 ファイルによっては選択できません。

# プレイリストを利用する

メディアプレイヤーで再生可能な音楽/動画ファイルを、 プレイリストに登録して分類できます。 プレイリストに登録するファイルは、着うた・メロディ/ ミュージック/ムービーフォルダ内に保存されているファイル から選択します。プレイリストには分類したファイルを呼び出 して再生するのに必要な情報のみが保存され、ファイルの保存 場所は変わりません。

### お知らせ

- 音楽ファイルと動画ファイルが混在するプレイリストは作成できません。また、本体とメモリカードそれぞれに保存されているファイルが混在するプレイリストを作成することもできません。
- ●ファイルによって、プレイリストに登録できない場合があります。

# 新しいプレイリストを作成する

- ●本体とメモリカードにそれぞれ最大30件まで作成できます。
- ●1つのプレイリストには最大99曲まで登録できます。

メインメニューから エンタテイメント ▶ メディアプレイヤー ▶ オーディオ/ムービー ▶ プレイリスト

- 】 □ [メニュー]→プレイリスト作成
- 2 プレイリスト名を入力 プレイリスト一覧の先頭に追加されま す。
- **3** プレイリストを選択→ <br/>
  ☑[メニュー]→追加
- 4 音楽プレイリストにファイルを 追加する
  - ミュージック / 着うた→ファイルを選択

### 動画プレイリストにファイルを追加する

ファイルを選択

●プレイリストから曲を再生するには(ごP.7-7、P.7-8)

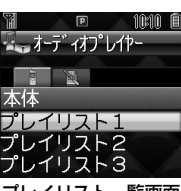

プレイリスト一覧画面

# プレイリストに関する機能

 ■ プレイリストー覧画面で利用できる機能
 メインメニューから エンタテイメント ▶ メディアプレイヤー
 ▶ オーディオ / ムービー ▶ プレイリスト ▶ (プレイリストを選ん で) □[メニュー] ▶ 項目を選択(下記参照)

| 項目            | 操作·補足                                   |
|---------------|-----------------------------------------|
| 選択            | プレイリストを選択します。                           |
| 再生モード<br>設定   | プレイリストの再生方法を変更します。( <b>ご</b> P.7-<br>9) |
| プレイリスト<br>作成  | プレイリストを新規作成します。(19左記)                   |
| プレイリスト<br>名変更 | プレイリストの名前を変更します。<br>> プレイリスト名を変更        |
| 削除            | プレイリストを削除します。(CPP.7-12)                 |

### ■ プレイリストの再生順序を変える

メインメニューから エンタテイメント 🕨 メディアプレイヤー

- ▶ オーディオ/ムービー ▶ プレイリスト ▶ プレイリストを選択
- ▶ ファイルを選んで回[メニュー] ▶ 再生順変更 ▶ 位置を選択

● 選択した位置の上に移動します。

| <u>++通保作</u><br>トメ<br>トフ    | ソメニューから エンタテイメント<br>ディアプレイヤー ▶ オーディオ/ムービー<br>パレイリスト                                                         |
|-----------------------------|----------------------------------------------------------------------------------------------------|
| ■ <b>プレイリスト</b><br>> 各項目の操作 | <b>を削除する</b><br>(下記参照)                                                                                      |
| 項目                          | 操作·補足                                                                                                    |
| 1件削除する                      | > プレイリストを選んで回[メニュー]→削除→<br>1件→回[YES]                                                                        |
| 複数削除する                      | <ul> <li>○[メニュー]→削除→複数選択→(ブレイリストを選んで●を繰返す)※→○[OK]→</li> <li>○[YES]</li> <li>※もう一度●を押すと選択が解除されます。</li> </ul> |
|                             | > 図[メニュー]→削除→全件→ 図[YES]→操                                                                                   |

. . . . . . . . .

| 項目     | 操作·補足                                                                                                    |
|--------|----------------------------------------------------------------------------------------------------|
| 1件削除する | > ファイルを選んで図[メニュー]→削除→1件<br>→図[YES]                                                                           |
| 複数削除する | <ul> <li>○[メニュー]→削除→複数選択→(ファイルを選んで●を繰返す) **→○[OK]→</li> <li>○[YES]</li> <li>* もう一度●を押すと選択が解除されます。</li> </ul> |
| 全件削除する | > 図[メニュー]→削除→全件→図[YES]→操<br>作用暗証番号を入力                                                                        |

# 電子ブック

「ブックサーフィン®」「ケータイ書籍」は電子コミック、電子 写真集、電子書籍(小説など)の電子ブックを閲覧するための ビューアです。

● ブックサーフィン<sup>®</sup>とケータイ書籍はS!アプリです。

● 電子ブックを閲覧するにはコンテンツ・キー(♪ P.8-6)が必要 な場合があります。

各ビューアで閲覧可能なファイル形式は次のとおりです。ただし、
 著作権保護ファイルには、下記の拡張子とは異なるものがあります。

| ビューア                  | ファイル形式                |
|-----------------------|-----------------------|
| ブックサーフィン <sup>®</sup> | CCF (.ccf)            |
| ケータイ書籍                | XMDF (.zbf、.zbk、.zbs) |

● ケータイ書籍は、一部PCコンテンツを閲覧できない場合があります。

## メインメニューから エンタテイメント

# **】 ブックサーフィン/ケータイ書籍**

●以降の操作方法については、ブックサーフィン<sup>®</sup>/ケータイ書 籍のヘルプを参照してください。

### お知らせ

- ●一時停止中のS!アプリがあるときはS!アプリを終了するかどうかの確認画面が表示されます。 □[YES]を押すと、一時停止中のS!アプリは終了し、ブックサーフィン<sup>®</sup>/ケータイ書籍が起動します。
- ブックサーフィン<sup>®</sup>/ケータイ書籍はS!アプリからも起動できます。また、データフォルダ内のブックフォルダに保存されているファイルを選択すると、ファイル形式に応じたビューアが起動して、選択されたファイルを開きます。
- ブックフォルダ内は作品名で表示されますが、いずれのビュー アにも対応していないファイル形式のデータは「?」とファイ ル名で表示されます。
- ブックフォルダ内を表示しているときのオプションメニューについては、P.8-8を参照してください。
- 機種変更などを行った場合、本体に保存しているCCF/XMDF ファイルは通常はメモリカードを使って移動できます。ただし、 CCF/XMDFファイルが著作権保護ファイルのときは、コンテン ツ・キーのバックアップも必要となることがあります。 (ごP.8-17) コンテンツによっては、新機種への移動/コピー 後にコンテンツ・キーの再取得が必要なものや、新機種への移 動/コピーができないものもあります。

# S!情報チャンネル

さまざまな情報を自動的に受信できるサービスです。画面で 天気をお知らせするサービス(お天気アイコン)も利用できま す。

● SI情報チャンネルの利用には、パケット通信料がかかります。

# サービスを登録/解除する

### メインメニューから エンタテイメント ▶ S!情報チャンネル/お天気

# | サービス登録・解除

インターネットに接続します。 以降は画面の指示に従って操作してください。

# S!情報チャンネルを利用する

● 受信した情報は最大7件まで保存されます。

# 新着情報を確認する

新しい情報を受信すると、待受画面に 「<sup>1</sup>】」とインフォメーションが表示され ます。

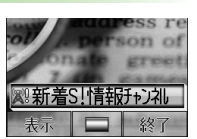

インフォメーションの

# 新着S!情報チャンネルを選択

情報が表示されます。 以降は画面の指示に従って操作してください。 ●情報表示中の操作について(**♪**P.13-13)

### S!情報チャンネルを手動で受信するには

S!情報チャンネルのインフォメーションが表示されている場合 は、選択すると情報を受信できます。

- メインメニューから エンタテイメント
  - ▶ S!情報チャンネル/お天気 ▶ 再配信要求でも受信できます。

### 新着S!情報チャンネルのインフォメーションを表示しな いようにするには

### メインメニューから エンタテイメント

- ▶ S!情報チャンネル/お天気 ▶ S!情報チャンネル通知設定
- OFF

### お知らせ

● メインメニューから エンタテイメント

▶ S!情報チャンネル/お天気 ▶ 最新情報でも確認できます。

# 以前に受信した情報を確認する

### メインメニューから エンタテイメント ▶ S!情報チャンネル/お天気

【バックナンバー→日付を選択 未読の情報には「資言」、既読の情報には「資言」が表示されます。

# お天気アイコンを利用する

現在いる地域の天気予報(お天気アイコン) を、待受画面に表示します。新しい情報 を受信すると、新着天気予報のインフォ メーションが表示され、詳細を確認でき ます。

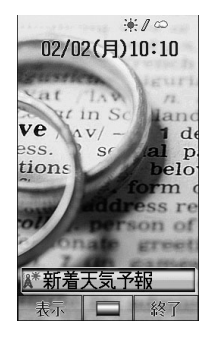

## お天気アイコンについて

表示されるアイコンは自動的に更新されます。

- 例) 「••」(晴れ)、「•• > 4」(雨のち雷雨)、
- 「 🥨 🖉 🚱」 (くもりときどき雪) など
- ●上記以外にも、天気に関するさまざまな情報がアイコンで表示 されます。

### お天気アイコンを手動で更新するには

**天気予報**のインフォメーションが表示されている場合は、選択すると天気予報とお天気アイコンを更新できます。

● メインメニューから エンタテイメント

▶ S!情報チャンネル/お天気 ▶ お天気アイコン ▶ 手動更新で も更新できます。

### 新着天気予報のインフォメーションを表示しないように するには

メインメニューから エンタテイメント

- ▶ S!情報チャンネル/お天気 ▶ お天気アイコン
- ▶ お天気通知設定 ▶ OFF

### お知らせ

● 天気予報の詳細は、メインメニューから エンタテイメント
 ▶ S!情報チャンネル/お天気 ▶ お天気アイコン ▶ 天気予報でも確認できます。

# お天気アイコンを表示しないようにする

### メインメニューから エンタテイメント

▶ S!情報チャンネル/お天気 ▶ お天気アイコン ▶ 表示設定

# OFF

●**OFF**に設定すると、天気予報とお天気アイコンの更新もされ なくなります。

# S!ループ

## S!ループはコミュニケーションサービスです。

● S!ループの利用には、パケット通信料が発生します。パケット通信料が高額となることがありますのでご注意ください。

# メインメニューから エンタテイメント

# J S!ループ

インターネットに接続し、S!ループが表示されます。 使い方の詳細については、S!ループの「ヘルプ」を参照してく ださい。

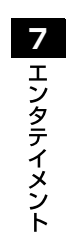